# ( (

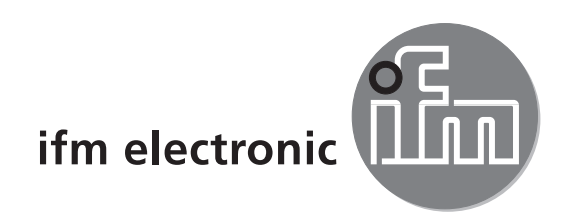

Betriebsanleitung Operating instructions Notice d'emploi

# ecomat 200

Digital-Display Digital display Afficheur numérique

DA 340

Sachnr. 701394/01 01/2001

# Inhalt

| 1. Bestimmungsgemäße Verwendung | eite 3           |
|---------------------------------|------------------|
| 2. Bedien- und Anzeigeelemente  | eite 3           |
| 3. Montage Se                   | eite 4           |
| 4. Elektrischer Anschluß        | eite 4<br>eite 5 |
| 5. Programmieren                | eite 5           |
| 6. Einstellbare Parameter       | eite 6           |
| 7. Konfigurieren der Anzeige    | eite 7           |
| 8. Konfigurieren der Ausgänge   | eite 8           |
| 9. Weitere Funktionen           | eite 9           |
| 10. Betrieb                     | eite 9           |
| 11. Technische Daten            | eite 9           |

# 1. Bestimmungsgemäße Verwendung

Das Digital-Display ist ein universelles Gerät zur Anzeige und Überwachung analoger Signale. Das Gerät

- nimmt die Signale analoger Sensoren auf,
- verarbeitet sie entsprechend der Parametrierung zu einem Anzeigewert
- und gibt den aktuellen Anzeigewert im Display an.
- Zusätzlich schaltet das Gerät Transistorausgänge:
  - OUT 1: schaltet bei Über- / Unterschreiten des vorgegebenen Minimalwerts,
  - OUT 2: schaltet bei Überschreiten des vorgegebenen Maximalwerts,
  - OUT 3: schaltet bei Erreichen des Anzeigewerts 0 (display 0).

Die Funktion des Geräts ist durch die Einstellung verschiedener Parameter in weiten Grenzen variabel und so an die jeweilige Applikation anpaßbar:

- Konfiguration der Eingänge und der Anzeige
- (Betriebsart, Skalierung, Dezimalpunkt, Offset, Linearisierung, Mittelwertbildung), • Konfiguration der Ausgänge

(Vorwahl, Schaltfunktion, Wischen, Anlaufüberbrückung).

# 2. Bedien- und Anzeigeelemente

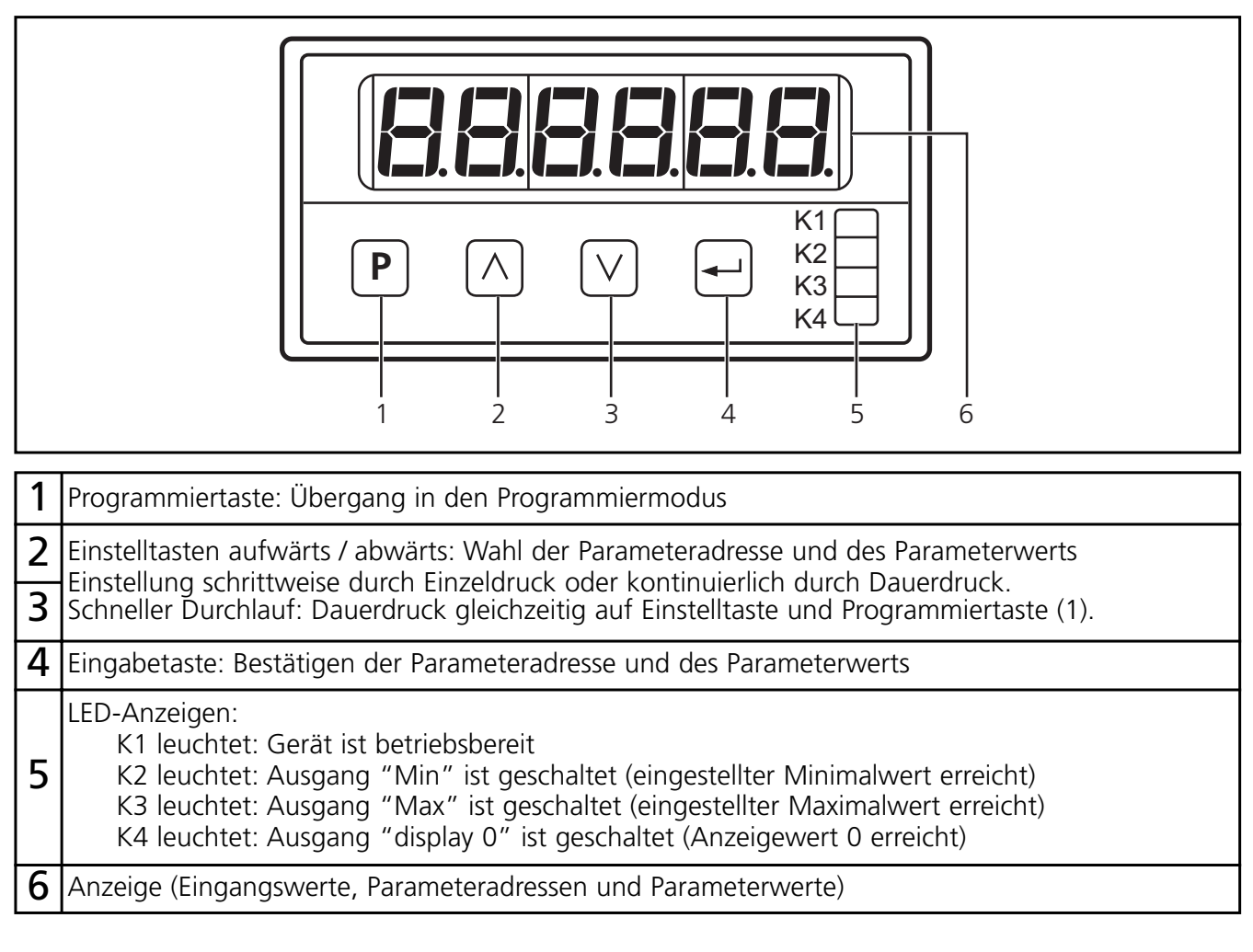

DEUTSCH

#### 3. Montage

Befestigen Sie das Gerät mit zwei Spannbügeln in der Schalttafel; Schalttafel-Ausschnitt: 91 x 43mm.

#### 4. Elektrischer Anschluß

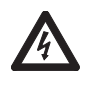

Schalten Sie die Anlage spannungsfrei, bevor Sie das Gerät anschließen. Die Klemmleisten sind verpolsicher steckbar.

#### Klemmenbelegung:

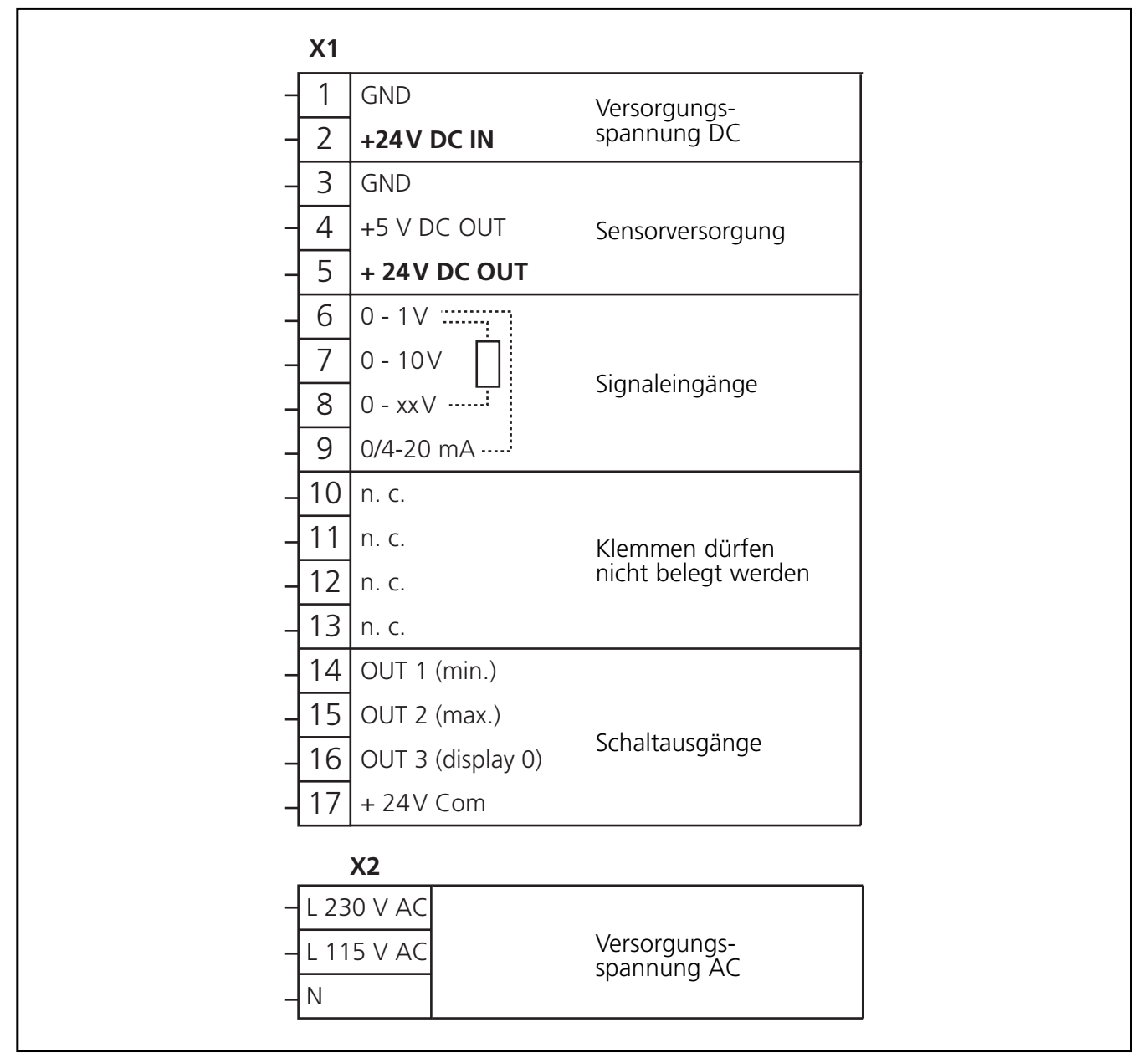

Klemmen 1 - 17 sind potentialgetrennt vom Versorgungsnetz.

#### Anschluß von Sensoren (24 V DC):

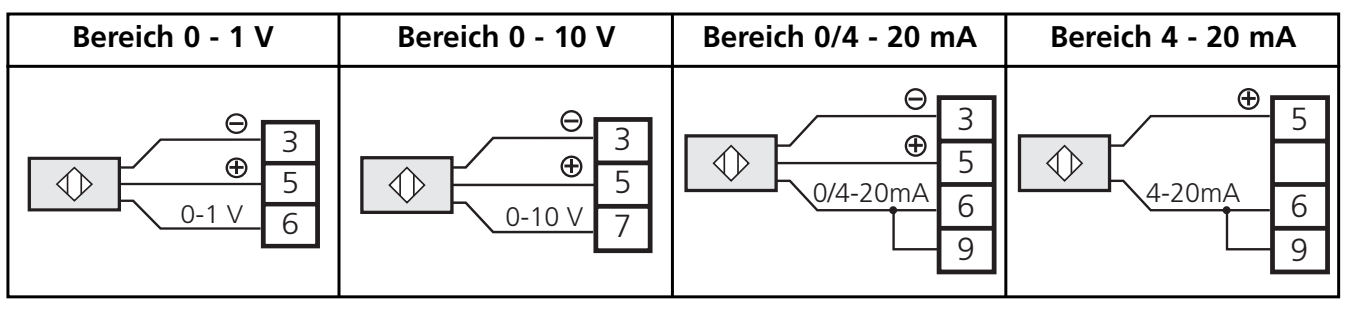

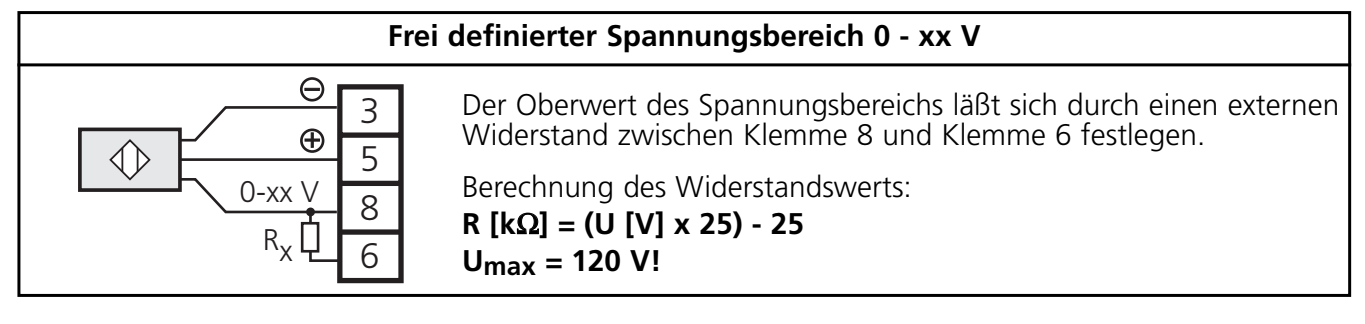

Um sichere Funktion zu gewährleisten, sollten Signalkabel und Lastkabel getrennt voneinander verlegt werden. Verwenden Sie ggf. abgeschirmte Kabel.

### 5. Programmieren

| 1                                                                                                    | Wechsel in den<br>Programmiermodus | Drücken Sie kurz die Taste 🖻. 🕈 Im Display erscheint 🗗 🛛 🛛                                                   |  |
|----------------------------------------------------------------------------------------------------|------------------------------------|----------------------------------------------------------------------------------------------------|--|
| 2                                                                                                    | Anwahl des<br>Parameters, der      | Drücken Sie die Taste ∧ oder ∨, bis der gewünschte Parameter im<br>Display erscheint.*                       |  |
| <b>Z</b>                                                                                                    | verändert werden<br>soll           | Drücken Sie die Taste 🕣 . 🔶 Im Display erscheint der aktuelle<br>Parameterwert.                              |  |
| 2                                                                                                    | Einstellen des                     | Drücken Sie die Taste 🛆 oder 💟, bis der gewünschte Parameterwert<br>im Display erscheint.*                   |  |
| 2                                                                                                    | Parameterwerts                     | Drücken Sie die Taste ᠊᠊᠊᠊ . ♥ Im Display erscheint der nächste<br>Parameter. Fahren Sie fort mit Schritt 2. |  |
| Wird keine Taste mehr gedrückt, geht das Gerät nach 8s in den Betriebsmodus zurück.<br>Die geänderten Parameterwerte werden aktiv.** |                                    |                                                                                                    |  |

\*Einstellung schrittweise durch Einzeldruck oder kontinuierlich durch Dauerdruck. Schneller Durchlauf: Dauerdruck gleichzeitig auf Taste  $\triangle$  (oder  $\heartsuit$ ) und Taste  $\mathbf{P}$ .

\*\*Aktive Beendigung des Programmiermodus: Wählen Sie Parameter P85, geben Sie den Wert 1 ein und bestätigen Sie mit der Taste 🖃.

#### Verriegeln / Entriegeln

Das Gerät läßt sich verriegeln, so daß unbeabsichtigte Fehleingaben verhindert werden. Wählen Sie Parameter P00, geben Sie den Wert 1 ein und bestätigen Sie mit der Taste €.

Zum Entriegeln

- drücken Sie kurz die Taste 🕑. 🔶 Im Display erscheint ----
- Drücken Sie nun innerhalb von 5s nacheinander die Tasten 🖃, 🕑.

# 6. Einstellbare Parameter

| Para | meter                                                                                                    | Parameterwert                                                                                                    |
|------|----------------------------------------------------------------------------------------------------|----------------------------------------------------------------------------------------------------|
| P00  | Tastatursperre                                                                                                    | 0 = Tastatursperre AUS<br>1 = Tastatursperre EIN                                                                                                    |
| P01  | Betriebsart:<br>- Höhe des Eingangssignals und<br>- Anzeigemodus proportional 🗹<br>reziprok 🕒                                                                                                    | 1 = 0 1 V; 0 xx V / Anzeige proportional<br>2 = 0 10 V / Anzeige proportional<br>3 = 0 20 mA / Anzeige proportional<br>4 = 4 20 mA / Anzeige proportional<br>5 = 0 1 V; 0 xx V / Anzeige reziprok<br>6 = 0 10 V / Anzeige reziprok<br>7 = 0 20 mA / Anzeige reziprok<br>8 = 4 20 mA / Anzeige reziprok |
| P02  | Skalierungsfaktor:<br>Zahlenwert, der beim Maximum des<br>Eingangssignals angezeigt werden soll                                                                                                    | Wertebereich: 1 999 999                                                                                                    |
| P07  | Dezimalpunkt der Anzeige                                                                                                    | Wertebereich: 0 5<br>0 = keine, 5 = 5 Stellen nach dem Komma                                                                                                    |
| P10  | Vorwahl 1 (Minimalwert):<br>Anzeigewert, bei dem OUT 1 (Min)<br>schalten soll                                                                                                    | Wertebereich: 0 999 999                                                                                                    |
| P11  | Vorwahl 2 (Max):<br>Anzeigewert, bei dem OUT 2 (Max)<br>schalten soll                                                                                                    | Wertebereich: 0 999 999                                                                                                    |
| P12  | Schaltverhalten der Ausgänge OUT 1 (Min)<br>und OUT 2 (Max)                                                                                                    | <ol> <li>beide Ausgänge schalten bei Überschreiten des<br/>jeweiligen Vorwahlwerts</li> <li>Ausgang "Min" schaltet bei Unterschreiten,<br/>Ausgang Max bei Überschreiten des jeweiligen<br/>Vorwahlwerts</li> </ol>                                                                                    |
| P17  | Offset<br>Zahlenwert, der zum aktuellen Anzeigewert<br>addiert wird                                                                                                    | Wertebereich: -99999 +99999                                                                                                    |
| P16  | Linearisierung<br>Vorgeben einer frei definierten<br>Linearisierungskurve für die Anzeigewerte                                                                                                    | 0 = Linearisierung AUS<br>1 = Linearisierung EIN                                                                                                    |
| P18  | Wischzeit für OUT 1 (Min)<br>Der Ausgang ändert seinen Schaltzustand<br>bei Über- bzw. Unterschreiten des Grenzwer-<br>tes für die Dauer der eingestellten Wischzeit.<br>Danach geht er in den Ausgangszustand<br>zurück. | Wertebereich: 0,00 9,99s<br>(0,00 = Wischzeit nicht aktiv; Ausgang wird<br>statisch geschaltet)                                                                                                    |
| P19  | Wischzeit für OUT 2 (Max)                                                                                                    | Wertebereich: 0,00 9,99s; (0,00: s. P18)                                                                                                    |
| P20  | Wischzeit für OUT 3 (display 0 / Nullwert)                                                                                                    | Wertebereich: 0,00 9,99s; (0,00: s. P18)                                                                                                    |
| P23  | Funktion der Taste \land im Betriebsmodus                                                                                                    | 0 = keine Funktion<br>5 = Min/Max-Speicher löschen                                                                                                    |
| P24  | Funktion der Taste 💟 im Betriebsmodus                                                                                                    | 0 = keine Funktion<br>5 = Min/Max-Speicher löschen                                                                                                    |
| P25  | Funktion der Taste 🖃 im Betriebsmodus                                                                                                    | 0 = keine Funktion<br>5 = Min/Max-Speicher löschen                                                                                                    |
| P26  | Min-Wert-Speicher lesen                                                                                                    | Anzeige des aktuellen Minimalwerts                                                                                                    |
| P27  | Max-Wert-Speicher lesen                                                                                                    | Anzeige des aktuellen Maximalwerts                                                                                                    |
| P29  | Anlaufüberbrückung für OUT 1 (Min)<br>Der Ausgang schaltet erst nach Ablauf<br>der Anlaufüberbrückungszeit.<br>Die Zeit startet beim Anlegen der Betriebs-<br>spannung oder nach Reset.                                   | Wertebereich:<br>Os = Anlaufüberbrückung nicht aktiv<br>0,01 99,98s Anlaufüberbrückung aktiv<br>99.99s = Ausgang "Min" bleibt so lange gesperrt,<br>bis der vorgegebene Min-Wert erstmals unter-<br>schritten wird                                                                                     |

| Para       | meter                                                                                                    | Parameterwert                                                                                                    |
|------------|----------------------------------------------------------------------------------------------------|----------------------------------------------------------------------------------------------------|
| P30        | Mittelwertbildung<br>Anzeigewert = Meßwert des aktuellen<br>Meßzyklus oder Mittelwert einer Anzahl vor-<br>angegangener Meßzyklen<br>1 Meßzyklus = 200ms | 1 = keine Mittelwertbildung<br>Anzeigewert = Wert des aktuellen Meßzyklus<br>2 16 = Mittelwertbildung über die letzten<br>2 16 Meßzyklen |
| P41<br>P50 | x-Werte der Linearisierung<br>(s. P16)                                                                                                    | Wertebereich: -999 999 +999 999<br>(für jeden der 10 Parameter)                                                                          |
| P51<br>P60 | y-Werte der Linearisierung<br>(s. P16)                                                                                                    | Wertebereich: -999 999 +999 999<br>(für jeden der 10 Parameter)                                                                          |
| P74        | Min/Max-Speicher löschen                                                                                                    | 0 = Speicher nicht löschen<br>1 = Speicher löschen                                                                                       |

Nicht aufgeführte Parameter haben keine Funktion.

### 7. Konfigurieren der Anzeige

- 1. Schließen Sie den Sensor an. Wählen Sie die Klemmen, die für den Spannungs- / Strombereich des Sensors vorgesehen ist (s. Anschluß von Sensoren).
- 2. Stellen Sie mit Parameter P01 die Betriebsart ein (Meßbereich und Auswertecharakteristik).
- 3. Stellen Sie mit Parameter PO2 den Wert ein, der bei maximalem Sensorsignal angezeigt werden soll. Das Gerät berechnet den Anzeigewert folgendermaßen:

| proportionale Anzeige                       | reziproke Anzeige           |
|---------------------------------------------|-----------------------------|
| Eingangssignal                              | Maximalwert des Meßbereichs |
| Maximalwert des Meßbereichs x Skalierfaktor | Eingangssignal              |

Damit ist die Anzeige fertig konfiguriert. Das Gerät ist betriebsbereit.

Bei Bedarf können Sie folgende Zusatzfunktionen einstellen:

- Dezimalpunkt der Anzeige: 0 bis 5 Nachkommastellen (Parameter P07).
- Offset: Grundwert, der zum Anzeigewert hinzugezählt bzw. von ihm abgezogen wird (Parameter P17).
- Mittelwertbildung: Die Anzeige gibt den Mittelwert einer festgesetzten Anzahl von Meßzyklen aus (nicht den Wert des aktuellen Meßzyklus); (Parameter P30).
- Linearisierung: Das Gerät errechnet intern eine Kurve der Anzeigewerte aus Meßwerten und Parametervorgaben. Für besondere Anwendungsfälle können Sie diese Kurve durch eine frei definierte Linearisierungskurve ersetzen (um Meßfehler von Sensoren auszugleichen, oder für spezielle Applikationen). Sie ersetzen dabei 10 Werte der intern berechneten Kurve (x-Werte) durch 10 frei definierte Anzeigewerte (y-Werte). Das Gerät verbindet die Punkte zwischen den y-Werten durch Geraden und erstellt damit eine frei definierte Kurve der Anzeigewerte. Gehen Sie folgendermaßen vor:
  - a) Parametrieren Sie die Anzeige wie oben (Punkt 1 bis 3).
  - b) Geben Sie bis zu 10 x-Werte ein (Parameter P41 bis P50). Der erste Wert (in P41) muß "0" sein, der letzte Wert (in P50) der Maximalwert des Meßbereichs.
  - c) Geben Sie die y-Werte ein, die die x-Werte ersetzen sollen (Parameter P51 bis P60).
  - d) Setzen Sie dann Parameter P16 auf den Wert 1.

#### **Beispiel für Linearisierung:**

Ein analoger Drucksensor (P) soll die Füllmenge eines Behälters anzeigen

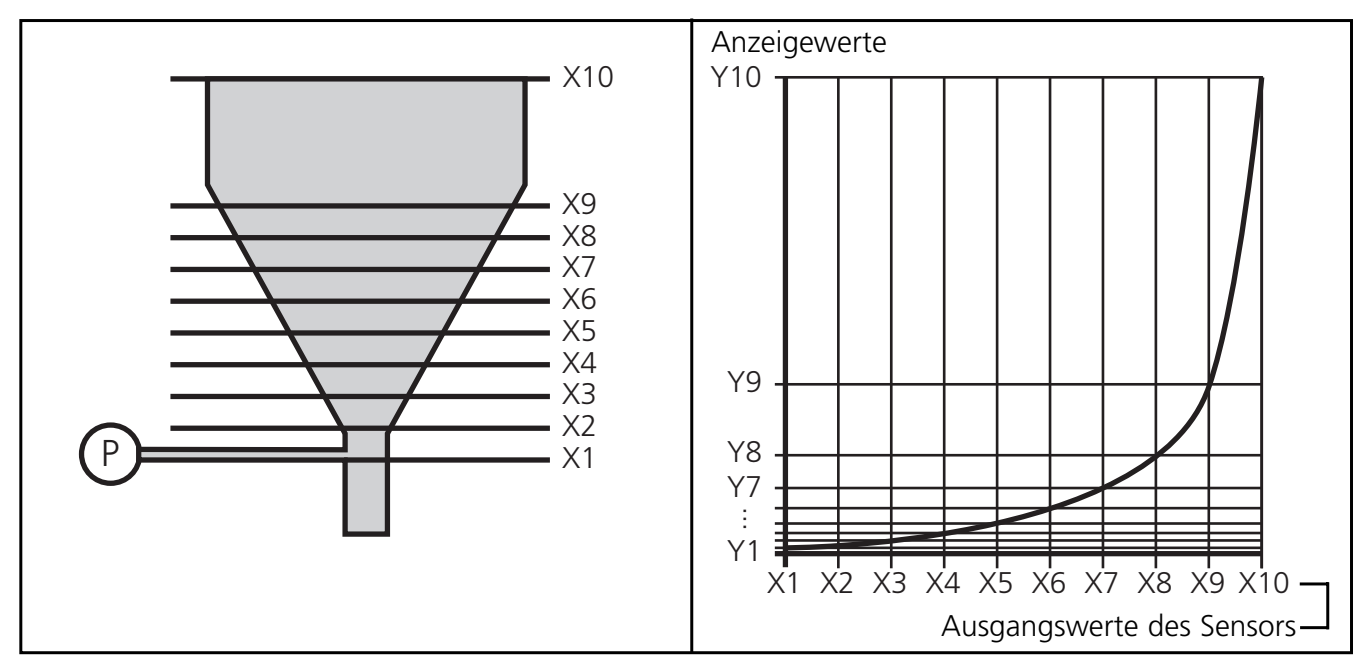

Das Ausgangssignal des Sensors ist proportional zum Füllstand des Behälters, nicht jedoch zum Volumen. Gehen Sie folgendermaßen vor, um eine Volumen-Anzeige zu erhalten:

- 1. Teilen Sie den nichtlinearen Bereich des Behälters in 8 gleich große Teile.
- 2. Geben Sie die Ausgangswerte des Sensors für Füllstand X1 bis X9 ein (Parameter P41 bis P49). Geben Sie den Meßwert für den vollen Behälter in Parameter P50 ein.
- 3. Geben Sie nun die gewünschten Anzeigewerte (Füllmenge) in Parameter P51 bis P60 ein.
- 4. Setzen Sie dann Parameter P16 auf den Wert 1.

#### 8. Konfigurieren der Ausgänge

Stellen Sie folgende Parameter ein:

- Vorwahl 1: Grenzwert, bei dem OUT 1 sein Schaltverhalten ändert: Parameter P10.
- Vorwahl 2: Grenzwert, bei dem OUT 2 sein Schaltverhalten ändert: Parameter P11.
- Schaltfunktion von OUT 1 und OUT 2: Schalten bei Überschreiten / Unterschreiten der Vorwahl: Parameter P12.
- Wischzeit (Impulsverlängerung) für OUT 1 ... OUT 3: Parameter P18 ... P20.
- Anlaufüberbrückung: Sinnvoll für die Minimalwert-Überwachung (OUT 1). So kann z. B. das Fehlersignal "Minimalwert unterschritten" unterdrückt werden, bis die Anlage hochgefahren ist; Parameter P29.

#### 9. Weitere Funktionen

• Min-Max-Speicher: Das Gerät speichert permanent den kleinsten aufgetretenen Meßwert und den höchsten aufgetretenen Meßwert.

Die Werte können angezeigt werden (Parameter P26 und P27). Sie können auch gelöscht werden:

- Setzen Sie Wert "1" für Parameter P74,
- oder belegen Sie eine der Fronttasten mit dieser Funktion (Parameter P23, P24 oder P25) und löschen Sie den Speicher während des Betriebs durch Tastendruck.

#### 10. Betrieb

Prüfen Sie nach Montage, Verdrahtung und Programmierung, ob das Gerät sicher funktioniert. Bei sachgemäßem Betrieb sind keine Maßnahmen für Wartung und Instandhaltung notwendig.

#### 11. Technische Daten

| Nennspannung AC        | [V]  | 115 / 230                          |
|------------------------|------|------------------------------------|
| Nennspannung DC        | [V]  | 24                                 |
| Leistungsaufnahme      | [VA] | 4                                  |
| Stromaufnahme          | [mA] | 200                                |
| Schutzart Gehäusefront |      | IP 44                              |
| Umgebungstemperatur    | [°C] | 0 +45                              |
| Маве                   | [mm] | 96 x 48 x 150                      |
| Schalttafel-Ausschnitt | [mm] | 91 x 43                            |
| Analogeingänge         |      | 1V / 10V / xV (max. 120V) / 20 mA  |
| Hilfsspannung          | [V]  | 24V, 60mA / 5V, 150mA / 12V, 150mA |
| Schaltausgänge         |      | 3 x pnp, 5 30V DC, 50mA            |
| Meßzeit                | [ms] | 200                                |
| Genauigkeit            |      | ±0,05%; ± 1 Digit                  |

# Contents

| 1. Functions and features page 11            |
|----------------------------------------------|
| 2. Operating and indicating elements page 11 |
| 3. Mounting                                  |
| 4. Electrical connection                     |
| 5. Programming page 13                       |
| 6. Adjustable parameters page 14             |
| 7. Configuration of the display page 15      |
| 8. Configuration of the outputs              |
| 9. Additional functions page 17              |
| 10. Operation                                |
| 11. Technical data                           |

# 1. Functions and features

The digital display is a universal unit for displaying and monitoring analog signals. The unit:

- picks up the signals of analog sensors
- processes them into a displayed value according to the parameters set
- and indicates the current displayed value in the display.
- In addition the unit switches transistor outputs
  - OUT 1: switches when the preset minimum value has been exceeded or not been reached
  - OUT 2: switches when the preset maximum value has been exceeded
  - OUT 3: switches when the display value 0 has been reached.

The setting of the various parameters ensures that the function of the unit is variable within a great range of values and can thus be adapted to the individual application:

- configuration of the inputs and the display (operating mode, scaling, decimal point, offset, linearisation, mean-value generation).
- configuration of the outputs

(preset, switching function, fleeting, start-up delay).

# 2. Operating and indicating elements

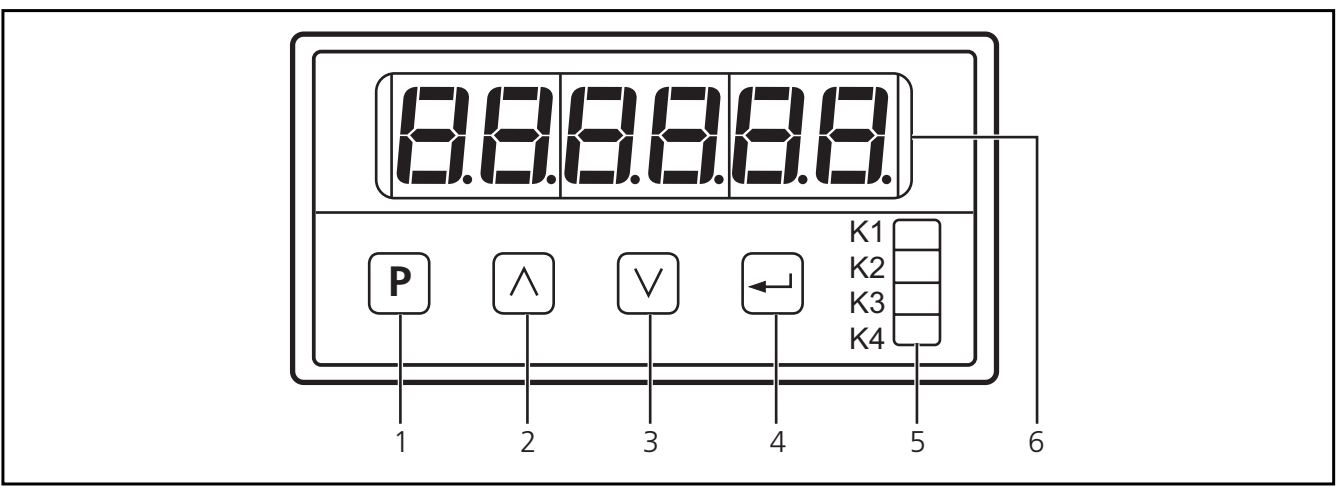

| 1 | Programming button: changeover to the programming mode                                                                                                    |  |  |
|---|----------------------------------------------------------------------------------------------------|--|--|
| 2 | Setting buttons up/down: selection of the parameter address and the parameter value<br>Setting step by step by pressing the button once or continuously by pressing it permanently<br>Ouick run: pressing the setting and programming buttons once at the same time (1)                             |  |  |
| 4 | Input button: acknowledgement of the parameter address and the parameter value                                                                                                    |  |  |
| 5 | 5 LED displays:<br>K1 is lit: unit is ready for operation<br>K2 is lit: output "min" is switched (set minimum value has been reached)<br>K3 is lit: output "max" is switched (set maximum value has been reached)<br>K4 is lit: output "display 0" is switched (displayed value 0 has been reached) |  |  |
| 6 | display (input values, parameter addresses and parameter values)                                                                                                    |  |  |

#### 3. Mounting

Mount the unit with two clamps in the control panel, cutout 91 x 43mm.

#### 4. Electrical connection

Disconnect the installation. The plug-in terminal strip features reverse polarity protection.

#### **Connection:**

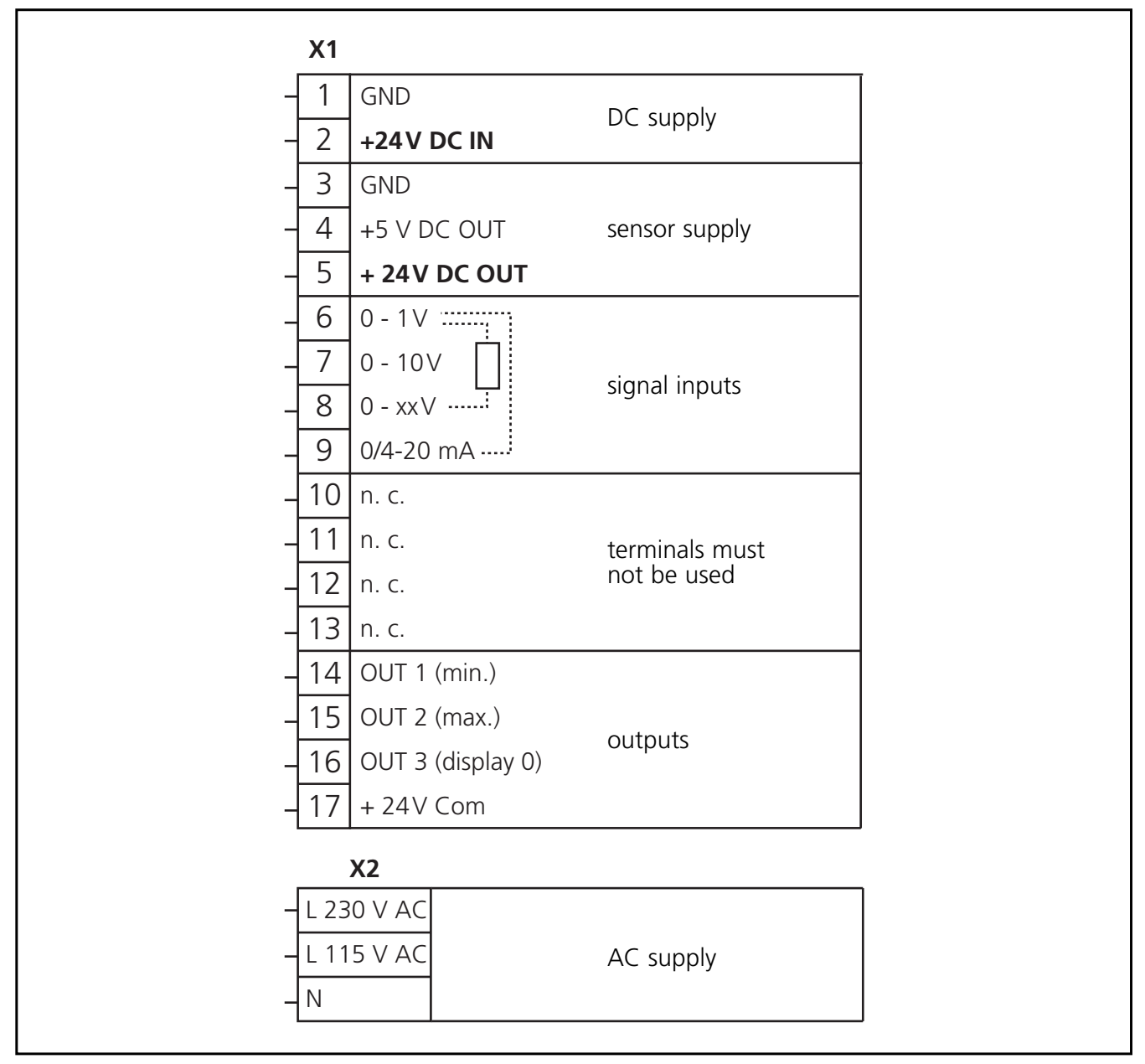

The terminals 1 to 17 are electrically isolated from the mains.

#### Connection of sensors (24 V DC):

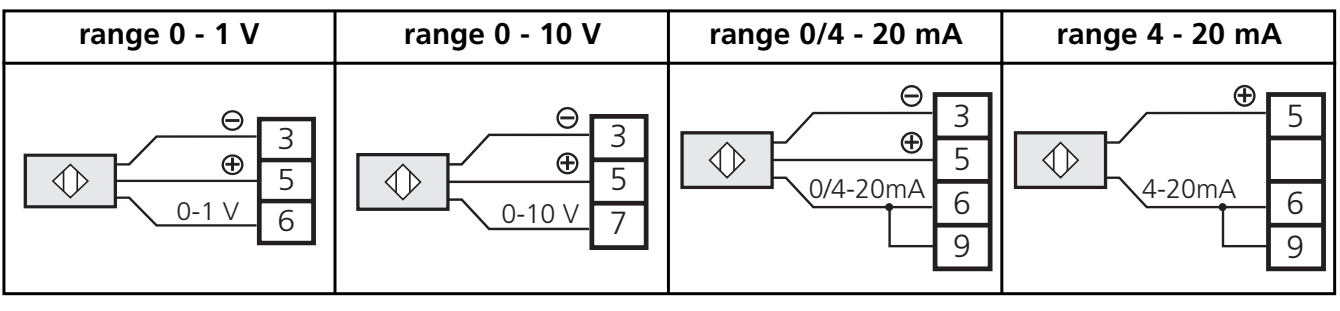

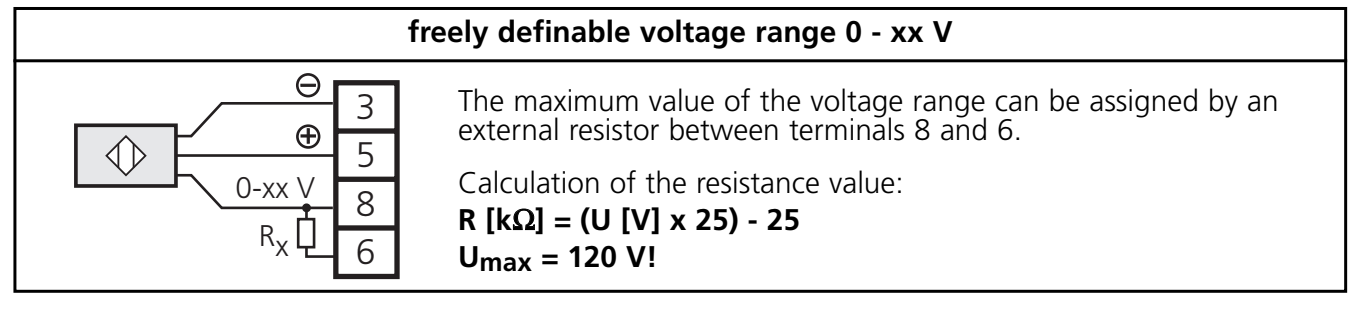

To guarantee safe functioning, signal cables and load cables should be laid separately. Use screened cable if necessary.

# 5. Programming

| 1                                                                                                    | Changeover to the programming mode | Press the $\mathbf{P}$ button for a short time. $\mathbf{PDD}$ is shown in the display.                       |
|----------------------------------------------------------------------------------------------------|------------------------------------|----------------------------------------------------------------------------------------------------|
| 2                                                                                                    | Selection<br>of the                | Press the $\bigcirc$ or $\bigtriangledown$ button until the requested parameter is shown in the display.*     |
| <b> 2</b>                                                                                                    | parameter to<br>be changed         | Press the 🕣 button. 🕈 The current parameter value is shown in the display.                                    |
| 2                                                                                                    | Setting of                         | Press the $\land$ or $\bigtriangledown$ button until the requested parameter value is shown in the display. * |
| 5                                                                                                    | parameter                          | Press the 🖅 button. 🕨 The next parameter is shown in the display.<br>Continue with step 2.                    |
| If no button is pressed any more, the unit will return to the operating mode after 8s. The changed parameter values will become active.** |                                    |                                                                                                    |

\*Setting step by step by pressing the button once or continuously by pressing it permanently. Quick run: pressing the  $\triangle$  (or  $\heartsuit$ ) and  $\mathbf{P}$  buttons once at the same time.

\*\*Active termination of the programming mode: Select parameter P85, enter value 1 and acknowledge with the 🖅 button.

#### Locking/unlocking

The unit can be locked to prevent unwanted adjustment of the set parameters. Select parameter P00, enter value 1 and acknowledge with the - button. For unlocking:

- Press the 🖻 button for a short time. 🔶 ---- will be shown in the display.
- Now press the -,  $\mathbb{P}$  and  $\mathbb{V}$  buttons one after the other within 5s.

# 6. Adjustable parameters

| Para | meter                                                                                                    | Parameter value                                                                                                    |
|------|----------------------------------------------------------------------------------------------------|----------------------------------------------------------------------------------------------------|
| P00  | keyboard locking                                                                                                    | 0 = keyboard locking inactive<br>1 = keyboard locking active                                                                                                    |
| P01  | operating mode:<br>- level of the input signal and<br>- display mode proportional 🔟<br>reciprocal 🕒                                                                                                    | 1 = 0 1 V; 0 xx V / proportional display<br>2 = 0 10 V / proportional display<br>3 = 0 20 mA / proportional display<br>4 = 4 20 mA / proportional display<br>5 = 0 1 V; 0 xx V / reciprocal display<br>6 = 0 10 V / reciprocal display<br>7 = 0 20 mA / reciprocal display<br>8 = 4 20 mA / reciprocal display |
| P02  | scaling factor:<br>numerical value to be displayed with the<br>maximum of the input signal                                                                                                    | range of values: 1 999 999                                                                                                    |
| P07  | decimal point of the display                                                                                                    | range of values: 0 5<br>0 = none, 5 = 5 places after the point                                                                                                    |
| P10  | preset 1 (minimum value):<br>displayed value at which OUT 1 (min.)<br>is to switch                                                                                                    | range of values: 0 999 999                                                                                                    |
| P11  | preset 2 (max.):<br>displayed value at which OUT 2 (max.)<br>is to switch                                                                                                    | range of values: 0 999 999                                                                                                    |
| P12  | switching performance of the outputs<br>OUT 1 (min.) and OUT 2 (max.)                                                                                                    | <ul> <li>1 = both outputs switch when the relevant preset value has been exceeded</li> <li>2 = output (min.) switches when the relevant preset value has not been reached, output (max.) switches when the relevant preset value has been exceeded</li> </ul>                                                  |
| P17  | offset<br>numerical value which is added to the<br>current displayed value                                                                                                    | range of values: -99999 +99999                                                                                                    |
| P16  | linearisation<br>free definition of a linearisation graph for<br>the displayed values                                                                                                    | 0 = linearisation inactive<br>1 = linearisation active                                                                                                    |
| P18  | fleeting time for OUT 1 (min.)<br>The output changes its switching status when<br>the limit value has been exceeded or has not<br>been reached for the length of the set fleet-<br>ing time. Then it returns to the initial status. | range of values: 0.00 9.99s<br>(0.00 = fleeting time not active, output is switched<br>statically)                                                                                                    |
| P19  | fleeting time for OUT 2 (max.)                                                                                                    | range of values: 0.00 9.99s; (0,00: see P18)                                                                                                    |
| P20  | fleeting time for OUT 3 (display 0)                                                                                                    | range of values: 0.00 9.99s; (0.00: see P18)                                                                                                    |
| P23  | function of the 🛆 key in the operating mode                                                                                                    | 0 = no function<br>5 = delete min./max. memory                                                                                                    |
| P24  | function of the $\bigtriangledown$ key in the operating mode                                                                                                    | 0 = no function<br>5 = delete min./max. memory                                                                                                    |
| P25  | function of the 🖃 key in the operating mode                                                                                                    | 0 = no function<br>5 = delete min./max. memory                                                                                                    |
| P26  | read min./max. memory                                                                                                    | display of the current minimum value                                                                                                    |
| P27  | read max./min. memory                                                                                                    | display of the current maximum value                                                                                                    |
| P29  | start-up delay for OUT 1 (min.)<br>The output switches after the start-up delay<br>has elapsed.The time starts with the applica-<br>tion of the operating voltage or after reset.                                                   | range of values:<br>Os = start-up delay not active<br>0.01 99.98s start-up delay active<br>99.99s = output "min." remains locked until the<br>displayed value falls below the preset min. value<br>for the first time                                                                                          |

| Para       | meter                                                                                                    | Parameter value                                                                                                    |
|------------|----------------------------------------------------------------------------------------------------|----------------------------------------------------------------------------------------------------|
| P30        | mean-value generation<br>displayed value = measured value of the cur-<br>rent measuring cycle or mean value of a<br>number of preceding measuring cycles<br>1 measuring cycle = 200ms | <ol> <li>1 = no mean-value generation<br/>displayed value = value of the current<br/>measuring cycle</li> <li>2 16 = mean-value generation across the last<br/>2 16 measuring cycles</li> </ol> |
| P41<br>P50 | x values of linearisation<br>(see P16)                                                                                                    | range of values: -999 999 +999 999<br>(for each of the 10 parameters)                                                                                                    |
| P51<br>P60 | y values of linearisation<br>(see P16)                                                                                                    | range of values: -999 999 +999 999<br>(for each of the 10 parameters)                                                                                                    |
| P74        | delete min./max. memory                                                                                                    | 0 = do not delete memory<br>1 = delete memory                                                                                                    |

Parameters not listed do not have any function.

# 7. Configuration of the display

- 1. Connect the sensor. Select the terminals which are intended for the voltage / current range of the sensor (see connection of sensors).
- 2. Set the operating mode with parameter P01 (measuring range and evaluation characteristics).
- 3. Set the value to be displayed at max. sensor signal with parameter PO2. The unit then calculates the displayed value as follows:

| proportional display                                                                  | reciprocal display                                                                                 |
|---------------------------------------------------------------------------------------|----------------------------------------------------------------------------------------------------|
| $\frac{1}{1} \text{ max. value of the measuring range} \times \text{ scaling factor}$ | $rac{\max. \text{ value of the measuring range}}{\text{input signal}} 	imes 	ext{scaling factor}$ |

This completes the configuration of the display. The unit is ready for operation.

If requested, the following additional functions can be set:

- Decimal point in the display: 0 to 5 places after the comma (parameter P07).
- Offset: basic value which is added to or subtracted from the displayed value (parameter P17).
- Mean-value generation: the display outputs the mean value of a defined number of measuring cycles (not the value of the current measuring cycle); (parameter P30).
- Linearisation: The unit internally calculates the graph of the displayed values from measured values and parameter settings. For special applications you can replace this graph by a freely defined linearisation graph (to compensate for measuring errors of sensors or for special applications). To do so replace 10 values of the graph calculated internally (x values) by 10 freely defined displayed values (y values). The unit links the points between the y values by straight lines and thus creates a freely defined graph of the displayed values. Proceed as follows:
  - a) Parameter setting of the display as described above (1 to 3).
  - b) Enter up to 10 x values (parameters P41 to P50). The first value (in P41) should be "0", the last value (in P50) the maximum value of the measuring range.
  - c) Enter the y values which are to replace the x values (parameters P51 to P60).
  - d) Then set parameter P16 to the value 1.

#### Example of linearisation:

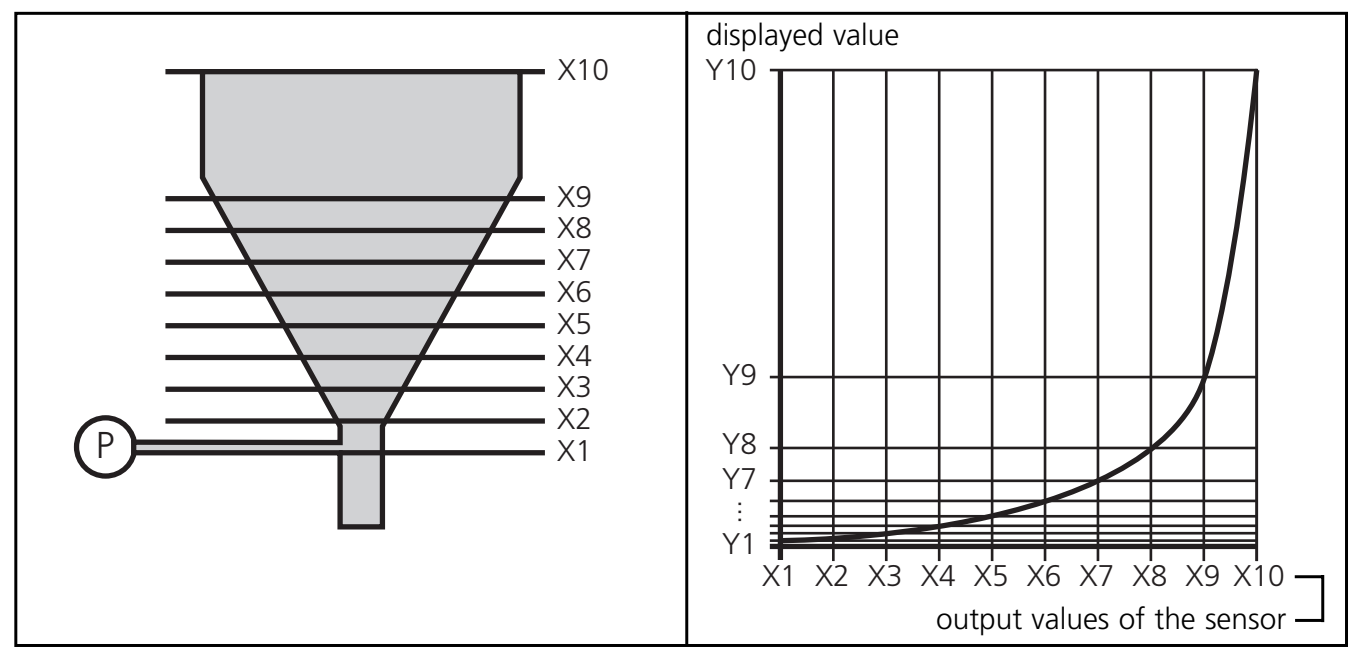

An analog pressure sensor (P) is to indicate the volume of the target material in a vessel.

The output signal of the sensor is proportional to the level of the tank, however not to the volume. Proceed as follows to receive a volume display:

- 1. Divide the non-linear area of the tank into 8 parts of the same size.
- 2. Enter the output values of the sensor for level X1 up to X9 (parameters P41 to P49). Enter the measured value for the full tank in parameter P50.
- 3. Now enter the requested displayed value (target quantity) in parameters P51 to P60.
- 4. Then set parameter P16 to the value 1.

#### 8. Configuration of the outputs

Set the following parameters:

- Preset 1: limit value at which OUT 1 changes its switching performance: parameter P10.
- Preset 2: limit value at which OUT 2 changes its switching performance: parameter P11.
- Switching function of OUT 1 and OUT 2: switch when the preset has been exceeded / not reached: parameter P12.
- Fleeting time (pulse stretching) for OUT 1 ... OUT 3: parameters P18 ... P20.
- Start-up delay: Suitable for monitoring the min. value (OUT 1). The error signal "min. value not reached", for instance, can be suppressed until the plant has been run up: parameter P29.

### 9. Additional functions

• Min./max. memory: The unit permanently stores the smallest measured value and the highest measured value.

The values can be displayed (parameters P26 and P27). They can also be deleted:

- Set value "1" for parameter P74
- or assign this function to one of the front buttons (parameters P23, P24 or P25) and delete the memory during operation by pressing the button.

#### 10. Operation

After mounting, wiring and programming check the safe functioning of the unit. In case of correct use no maintenance measures are necessary.

#### 11. Technical data

| Nominal voltage AC       | [V]  | 115 / 230                          |
|--------------------------|------|------------------------------------|
| Nominal voltage DC       | [V]  | 24                                 |
| Power consumption        | [VA] | 4                                  |
| Current consumption      | [mA] | 200                                |
| Protection housing front |      | IP 44                              |
| Operating temperature    | [°C] | 0 +45                              |
| Dimensions               | [mm] | 96 x 48 x 150                      |
| Control panel cutout     | [mm] | 91 x 43                            |
| Analog inputs            |      | 1V / 10V / xV (max. 120V) / 20 mA  |
| Auxiliary voltage        | [V]  | 24V, 60mA / 5V, 150mA / 12V, 150mA |
| Outputs                  |      | 3 x pnp, 5 30V DC, 50mA            |
| Measuring time           | [ms] | 200                                |
| Accuracy                 |      | ±0.05%; ± 1 digit                  |

# Contenu

| 1. Fonctionnement et caractéristiques  | bage 19            |
|----------------------------------------|--------------------|
| 2. Eléments de service et d'indication | bage 19            |
| 3. Montage                             | bage 20            |
| 4. Raccordement électrique             | bage 20<br>bage 21 |
| 5. Programmation                       | bage 21            |
| 6. Paramètres réglables                | bage 22            |
| 7. Configuration de l'affichage        | bage 23            |
| 8. Configuration des sorties           | bage 24            |
| 9. Fonctions supplémentaires           | bage 25            |
| 10. Fonctionnement                     | bage 25            |
| 11. Données techniques                 | bage 25            |

# 1. Fonctionnement et caractéristiques

L'afficheur numérique est un appareil universel pour afficher et contrôler des signaux analogiques. L'appareil

- reçoit les signaux de capteurs analogiques
- les traite selon le paramétrage dans une valeur d'affichage
- et affiche la valeur d'affichage actuelle.
- L'appareil commute aussi des sorties transistor:
  - OUT 1: commute si la valeur est supérieure/inférieure à la valeur mini présélectionnée
  - OUT 2: commute si la valeur est supérieure à la valeur maxi présélectionnée
  - OUT 3: commute si la valeur d'affichage 0 est atteinte.

Le réglage de plusieurs paramètres permet une fonction variable de l'appareil dans une grande gamme de valeurs. Ainsi l'appareil peut être adapté a l'application donnée: • configuration des entrées et de l'affichage

- configuration des entrées et de l'affichage (mode fonctionnement, échelonnement, virgule décimale, offset, linéarisation, création d'une valeur moyenne)
- configuration des sorties (présélection, fonction de commutation, impulsions de passage, temporisation de démarrage).

# $P \land \lor + \begin{matrix} K1 \\ K2 \\ K3 \\ K4 \\ 1 \\ 2 \\ 3 \\ 4 \\ 5 \\ 6 \end{matrix}$

#### 2. Eléments de service et d'indication

| 1      | bouton de programmation: passage dans le mode programmation                                                                                                    |
|--------|----------------------------------------------------------------------------------------------------|
| 2<br>3 | bouton de réglage haut/bas: sélection de l'adresse de paramètre et de la valeur de paramètre<br>réglage pas à pas en appuyant sur le bouton-poussoir une fois, en continue en appuyant sur le<br>bouton-poussoir en permanence; passage rapide: en appuyant sur le bouton de réglage et le<br>bouton de programmation en permanence (1) |
| 4      | bouton d'entrée: validation de l'adresse et de la valeur de paramètre                                                                                                    |
| 5      | affichages LED:<br>K1 est allumée: l'appareil est opérationnel<br>K2 est allumée: la sortie «mini» est commutée (valeur mini réglée est atteinte)<br>K3 est allumée: la sortie «maxi» est commutée (valeur maxi réglée est atteinte)<br>K4 est allumée: la sortie «display 0» est commutée (valeur d'affichage 0 est atteinte)          |
| 6      | affichage (valeurs d'entrée, adresses de paramètre et valeurs de paramètre)                                                                                                    |

# 3. Montage

Montez l'appareil à l'aide des deux brides de fixation dans l'armoire électrique, découpe: 91 x 43 mm.

# 4. Raccordement électrique

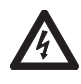

Mettez l'installation hors tension et raccordez l'appareil. Le bornier est protégé contre les inversions de polarité.

#### Schéma de branchement:

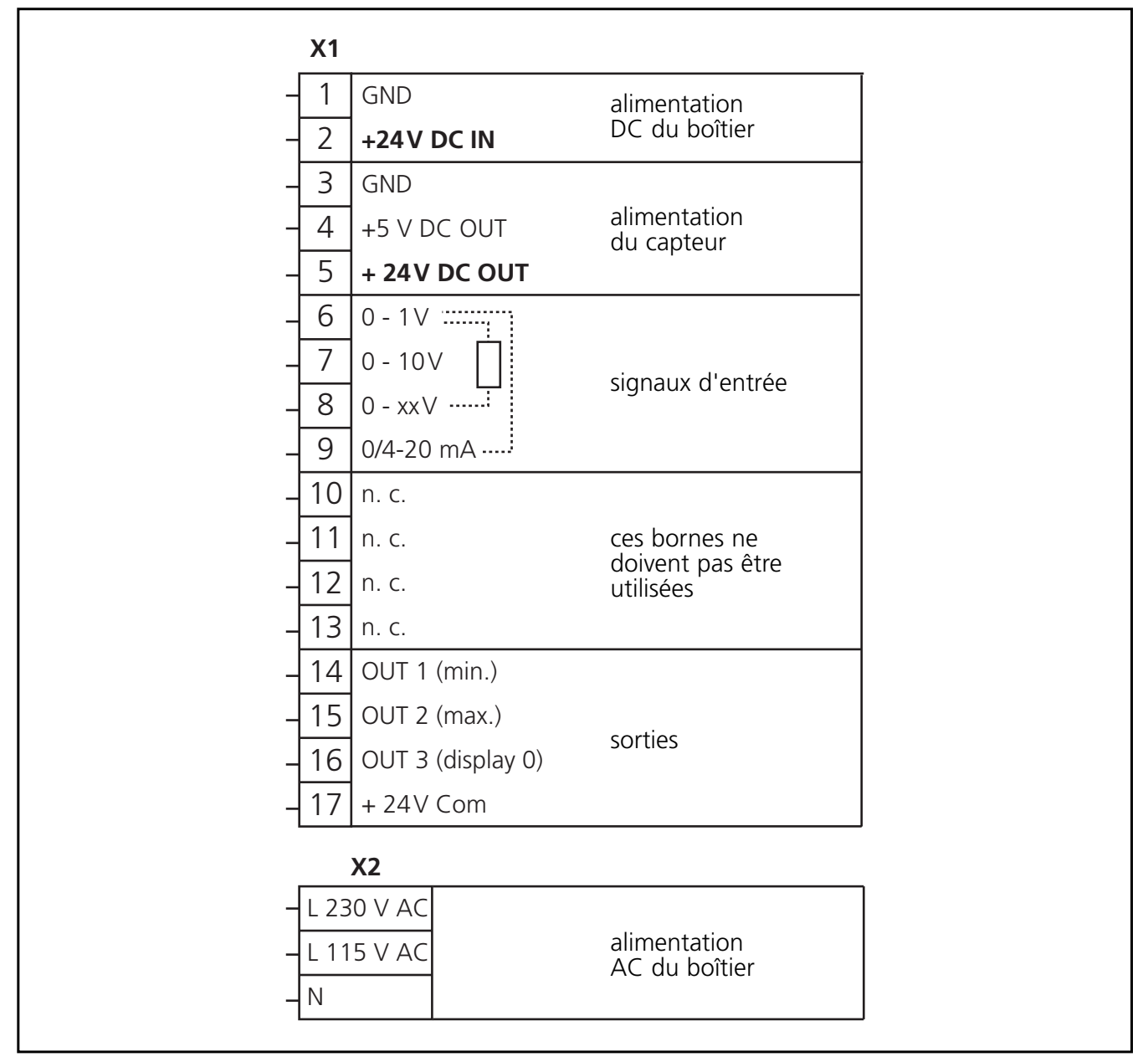

Les broches 1 à 17 sont séparées électriquement de l'alimentation secteur.

#### Raccordement des capteurs (24 V DC):

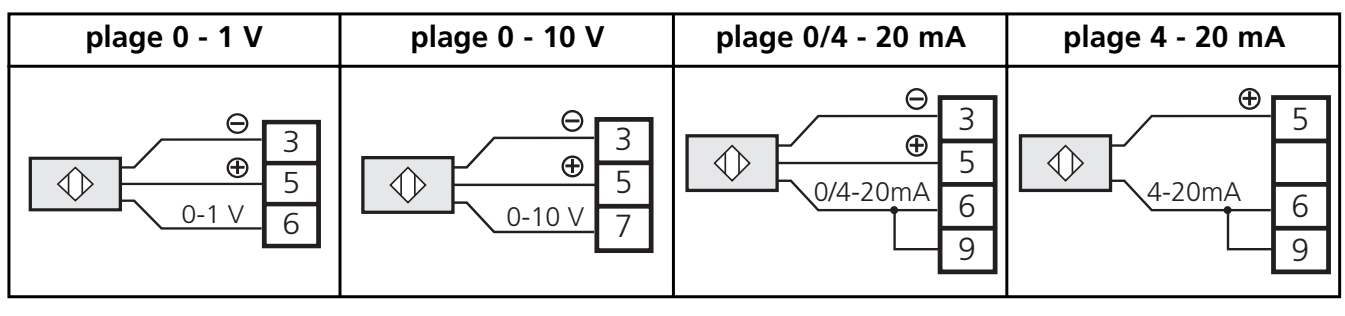

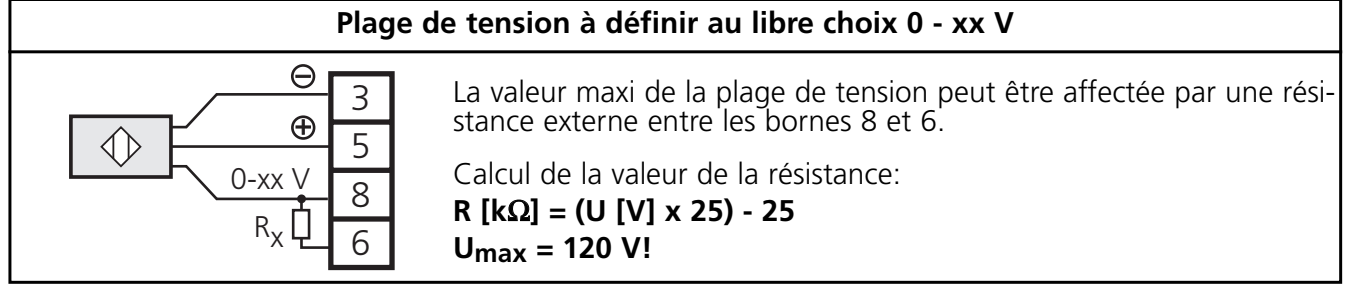

Afin de garantir un fonctionnement sûr, installer le câble de signal et le câble de charge séparément. Le cas échéant, utiliser un câble blindé.

#### 5. Programmation

| 1                                                                                                    | passage dans le<br>mode programmation | Appuyer sur le bouton P brièvement. 🕨 POO est affiché.                                |
|----------------------------------------------------------------------------------------------------|---------------------------------------|---------------------------------------------------------------------------------------|
| 2                                                                                                    | sélection du<br>paramètre à changer   | Appuyer sur le bouton                                                                 |
|                                                                                                    |                                       | Appuyer sur le bouton 🕘. 🔶 La valeur de paramètre actuelle est affichée.              |
| 3                                                                                                    | réglage de la valeur<br>de paramètre  | Appuyer sur le bouton △ ou                                                            |
|                                                                                                    |                                       | Appuyer sur le bouton 🖃. 🏓 Le prochain paramètre est affiché.<br>Continuer par pas 2. |
| Si aucun bouton n'est pressé, l'appareil passe dans le mode fonctionnement après environ 8s.<br>Les valeurs de paramètre changées sont actives.** |                                       |                                                                                       |

\*Réglage pas à pas en appuyant sur le bouton une fois ou en continue en appuyant sur le bouton en permanence. Passage rapide: en appuyant sur le bouton △ (ou ♡) et le bouton ● en même temps en permanence.

\*\*Terminaison active du mode programmation: sélectionner le paramètre P85, entrer la valeur 1 et valider en appuyant sur le bouton .

#### Blocage / Déblocage:

L'appareil peut être bloqué afin d'éviter une fausse programmation non intentionnelle: sélectionner le paramètre POO, entrer la valeur 1 et valider en appuyant sur le bouton -.

Pour débloquer

- Appuyer sur le bouton 🕑 brièvement. 🔶 ---- est affiché.
- Appuyer sur les boutons ext{ -}, P et vee l'un après l'autre dans 5s.

# 6. Paramètres réglables

| Para | mètre                                                                                                    | Valeur du paramétre                                                                                                    |
|------|----------------------------------------------------------------------------------------------------|----------------------------------------------------------------------------------------------------|
| P00  | blocage du clavier                                                                                                    | 0 = blocage du clavier non actif<br>1 = blocage du clavier actif                                                                                                    |
| P01  | mode fonctionnement:<br>- niveau du signal d'entrée et<br>- mode affichage proportionnel 🖄<br>réciproque 🕒                                                                                                    | 1 = 0 1 V; 0 xx V / affichage proportionnel<br>2 = 0 10 V / affichage proportionnel<br>3 = 0 20 mA / affichage proportionnel<br>4 = 4 20 mA / affichage proportionnel<br>5 = 0 1 V; 0 xx V / affichage réciproque<br>6 = 0 10 V / affichage réciproque<br>7 = 0 20 mA / affichage réciproque<br>8 = 4 20 mA / affichage réciproque |
| P02  | facteur d'échelonnement:<br>valeur numérique qui est à afficher sur le<br>maximum du signal d'entrée                                                                                                    | gamme de valeurs: 1 999 999                                                                                                    |
| P07  | virgule décimale de l'affichage                                                                                                    | gamme de valeurs: 0 5<br>0 = aucune, 5 = 5 positions après la virgule                                                                                                    |
| P10  | présélection 1 (valeur mini):<br>valeur d'affichage sur laquelle OUT 1 (mini)<br>doit commuter                                                                                                    | gamme de valeurs: 0 999 999                                                                                                    |
| P11  | présélection 2 (maxi):<br>valeur d'affichage sur laquelle OUT 2 (maxi)<br>doit commuter                                                                                                    | gamme de valeurs: 0 999 999                                                                                                    |
| P12  | comportement de commutation des sorties<br>OUT 1 (mini) et OUT 2 (maxi)                                                                                                    | <ul> <li>1 =les deux sorties commutent si la valeur est<br/>supérieure à la valeur de présélection</li> <li>2 =la sortie «mini» commute si la valeur est<br/>inférieure, la sortie «maxi» commute si la valeur<br/>est supérieure à la valeur présélectionnée</li> </ul>                                                           |
| P17  | offset<br>valeur numérique qui est additionnée à la<br>valeur d'affichage actuelle                                                                                                    | gamme de valeurs: -99999 +99999                                                                                                    |
| P16  | linéarisation<br>définition d'un graphe de linéarisation à défi-<br>nir au libre choix pour les valeurs d'affichage                                                                                                    | 0 = linéarisation non active<br>1 = linéarisation active                                                                                                    |
| P18  | durée des impulsions pour OUT 1 (mini)<br>La sortie change son état de commutation<br>si la valeur est supérieure ou inférieure à la<br>valeur limite pendant la durée des<br>impulsions réglée. Ensuite elle rentre dans<br>son état initial. | gamme de valeurs: 0,00 9,99s<br>(0,00 = durée des impulsions non active; la sortie<br>est commutée statiquement)                                                                                                    |
| P19  | durée des impulsions pour OUT 2 (maxi)                                                                                                    | gamme de valeurs: 0,00 9,99s; (0,00: voir P18)                                                                                                    |
| P20  | durée des impulsions pour OUT 3 (display 0)                                                                                                    | gamme de valeurs: 0,00 9,99s; (0,00: voir P18)                                                                                                    |
| P23  | fonction du bouton 🛆 en mode<br>fonctionnement                                                                                                    | 0 = aucune fonction<br>5 = effacer la mémoire mini/maxi                                                                                                    |
| P24  | fonction du bouton 🗹 en mode<br>fonctionnement                                                                                                    | 0 = aucune fonction<br>5 = effacer la mémoire mini/maxi                                                                                                    |
| P25  | fonction du bouton 🖃 en mode<br>fonctionnement                                                                                                    | 0 = aucune fonction<br>5 = effacer la mémoire mini/maxi                                                                                                    |
| P26  | lire la mémoire mini/maxi                                                                                                    | affichage de la valeur mini actuelle                                                                                                    |
| P27  | lire la mémoire mini/maxi                                                                                                    | affichage de la valeur maxi actuelle                                                                                                    |
| P29  | temporisation de démarrage pour OUT 1<br>(mini)<br>La sortie commute après la temporisation de<br>démarrage a écoulé.La temporisation démar-<br>re sur l'application de la tension d'alimentati-<br>on ou après reset.                         | gamme de valeurs:<br>0 s = temporisation de démarrage non active<br>0,01 99,98 s = temporisation de démarrage active<br>99,99 s = la sortie «mini» reste bloquée jusqu'à ce<br>que la valeur soit inférieure à la valeur mini<br>présélectionnée pour la première fois.                                                            |

| Para       | mètre                                                                                                    | Valeur du paramétre                                                                                                    |
|------------|----------------------------------------------------------------------------------------------------|----------------------------------------------------------------------------------------------------|
| P30        | création d'une valeur moyenne<br>valeur d'affichage = valeur mesurée du<br>cycle de mesure actuel ou valeur moyenne<br>d'un certain nombre de cycles de mesure<br>précédents; 1 cycle de mesure = 200 ms | <ul> <li>1 = aucune création d'une valeur moyenne (valeur<br/>d'affichage = valeur du cycle de mesure actuel)</li> <li>2 16 = création d'une valeur moyenne à travers<br/>les derniers 2 - 16 cycles de mesure</li> </ul> |
| P41<br>P50 | valeurs x de la linéarisation (voir P16)                                                                                                    | gamme de valeurs: -999 999 +999 999<br>(pour chacun des 10 paramètres)                                                                                                    |
| P51<br>P60 | valeurs y de la linéarisation (voir P16)                                                                                                    | gamme de valeurs: -999 999 +999 999<br>(pour chacun des 10 paramètres)                                                                                                    |
| P74        | effacer la mémoire mini/maxi                                                                                                    | 0 = ne pas effacer la mémoire<br>1 = effacer la mémoire                                                                                                    |

Les paramètres non indiqués n'ont aucune fonction.

# 7. Configuration de l'affichage

- 1. Raccorder le capteur. Sélectionner les bornes prévues pour la gamme de tension / courant du capteur (voir raccordement des capteurs).
- 2. Régler le mode fonctionnement à l'aide du paramètre P01 (plage de mesure et caractéristique d'évaluation).
- 3. Régler la valeur qui doit être indiqué sur signal de capteur maxi à l'aide du paramètre P02. L'appareil calcule la valeur d'affichage comme suit:

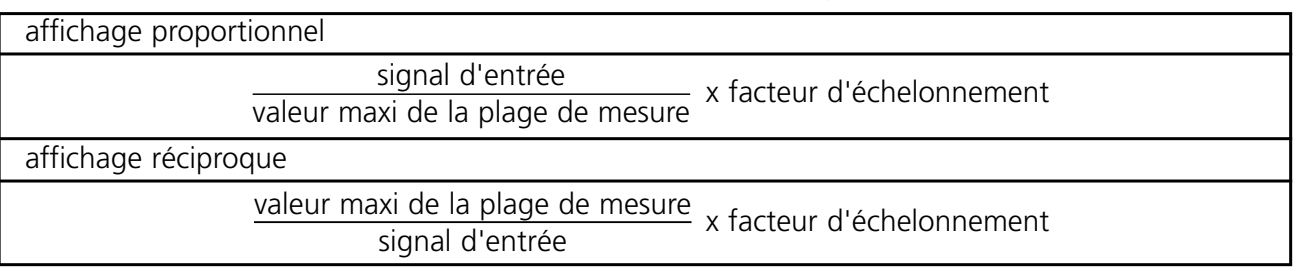

Cela termine la configuration de l'affichage. L'appareil est opérationnel.

Si nécessaire, les fonctions supplémentaires suivantes peuvent être réglées:

- Virgule décimale de l'affichage: 0 à 5 positions après la virgule (paramètre P07).
- Offset: valeur de base qui est additionnée à la valeur d'affichage ou soustraite de celle-ci (paramètre P17).
- Création d'une valeur moyenne: L'affichage sort la valeur moyenne d'un nombre défini de cycles de mesure (non pas la valeur du cycle de mesure actuel); (paramètre P30).
- Linéarisation: L'appareil fait calcul interne d'un graphe des valeurs d'affichage à partir des valeurs de mesure et des présélections des paramètres. Pour des applications spéciales on peut remplacer ce graphe par un graphe de linéarisation à définir au libre choix (afin de compenser des erreurs de mesure des capteurs ou pour des applications spéciales). On remplace 10 valeurs du graphe calculé internement (valeurs x) par 10 valeurs d'affichage définies au libre choix (valeurs y). L'appareil lie les points entre les valeurs y par des lignes droites et crée ainsi un graphe défini au libre choix des valeurs d'affichage. Procéder comme suit:
  a) Paramétriser l'affichage comme indiqué ci-dessus (points 1 à 3).

b) Entrer jusqu'à 10 valeurs x (paramètres P41 à P50). La première valeur (en P41) doit être «0», la dernière valeur (en P50) doit être la valeur maxi de la plage de mesure.

c) Entrer les valeurs y qui sont à remplacer les valeurs x (paramètres P51 à P60).

d) Ensuite mettre paramètre P16 à la valeur 1.

#### Exemple pour la linéarisation:

Un capteur de pression analogique (P) doit indiquer le volume de la matière dans une cuve.

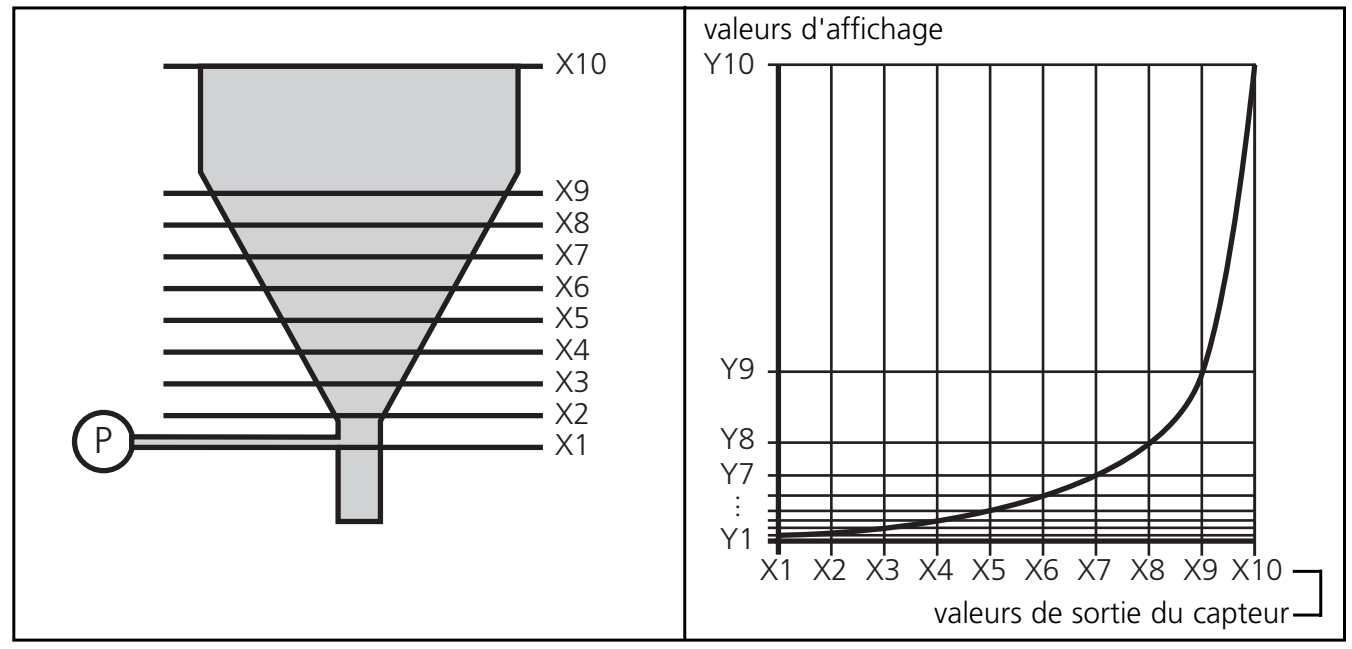

Le signal de sortie du capteur est proportionnel au niveau de la cuve mais pas au volume. Procéder comme suit pour avoir l'affichage du volume:

- 1. Couper le secteur non-linéarisé de la cuve en 8 parts égaux.
- 2. Entrer les valeurs de sortie du capteur pour le niveau X1 à X9 (paramètres P41 à P49). Entrer la valeur de mesure pour la cuve pleine en paramètre P50.
- 3. Ensuite entrer les valeurs d'affichage désirées (quantité de la matière) en paramètres P51 à P60.
- 4. Ensuite mettre paramètre P16 à la valeur 1.

#### 8. Configuration des sorties

Régler les paramètres suivants:

- Présélection 1: valeur limite sur laquelle OUT 1 change son comportement de commutation: paramètre P10.
- Présélection 2: valeur limite sur laquelle OUT 2 change son comportement de commutation: paramètre P11.
- Fonction de commutation de OUT 1 et OUT 2: commutent si la valeur est supérieure / inférieure à la présélection: paramètre P12.
- Durée des impulsions (prolongation d'impulsion) pour OUT 1 ... OUT 3: paramètres P18 ... P20.

• Temporisation de démarrage: Pour contrôler la valeur mini (OUT 1). Ainsi le signal d'erreur «valeur inférieure à la valeur mini», par exemple, est supprimé jusqu'à ce que la machine ait démarré; paramètre P29.

# 9. Fonctions supplémentaires

• Mémoire mini/maxi: L'appareil sauvegarde en continue la valeur de mesure la plus petite ainsi que la valeur de mesure maxi.

Les valeurs peuvent être affichées (paramètres P26 et P27). Elles peuvent aussi être effacées:

- mettre la valeur «1» pour paramètre P74
- ou affecter cette fonction à un bouton de front (paramètres P23, P24 ou P25) et effacer la mémoire pendant le fonctionnement en appuyant sur le bouton.

#### 10. Fonctionnement

Après l'installation, le câblage et la programmation, vérifier le bon fonctionnement de l'appareil. En cas de bonne utilisation, l'appareil nécessite aucun entretien.

#### 11. Données techniques

| Tension nominale AC      | [V]  |
|--------------------------|------|
| Tension nominale DC      | [V]  |
| Puissance absorbée       | [VA] |
| Consommation             | [mA] |
| Protection boîtier front |      |
| Température ambiante     | [°C] |
| Dimensions               | [mm] |
| Découpe                  | [mm] |
| Entrées analogiques      |      |
| Tension auxiliaire       | [V]  |
| Sorties de commutation   |      |
| Temps de mesure          | [ms] |
| Précision                |      |

| 115 / 230                          |
|------------------------------------|
| 24                                 |
| 4                                  |
| 200                                |
| IP 44                              |
| 0 +45                              |
| 96 x 48 x 150                      |
| 91 x 43                            |
| 1V / 10V / xV (max. 120V) / 20 mA  |
| 24V, 60mA / 5V, 150mA / 12V, 150mA |
| 3 x pnp, 5 30V DC, 50mA            |
| 200                                |
| ±0,05%; ± 1 position               |

### Notizen / Notes

| <br> |
|------|
|      |
|      |
| <br> |
|      |
|      |
|      |
|      |
|      |
|      |
| <br> |
|      |
|      |
|      |
|      |
|      |
|      |
|      |
|      |
|      |
|      |
|      |
|      |
|      |
| <br> |
|      |
| <br> |
|      |
|      |
|      |
|      |
|      |
|      |
| <br> |
|      |
|      |

Papier chlorfrei gebleicht